Silicon Graphics<sup>®</sup> Octane<sup>®</sup> R12000<sup>™</sup> 2 GB Memory Upgrade Kit Installation Guide

Document Number 007-4241-001

#### **CONTRIBUTORS**

Written by Alan Stein Illustrated by Kwong Liew and Dan Young Engineering Contributions by Lauro Manalac, Dale Ah Tye, Larry Roberts, David Wixom, Roger Zanders Production by Amy Swenson

© 1999, Silicon Graphics, Inc.— All Rights Reserved The contents of this document may not be copied or duplicated in any form, in whole or in part, without the prior written permission of Silicon Graphics, Inc.

#### LIMITED AND RESTRICTED RIGHTS LEGEND

Use, duplication, or disclosure by the Government is subject to restrictions as set forth in the Rights in Data clause at FAR 52.227-14 and/or in similar or successor clauses in the FAR, or in the DOD, DOE or NASA FAR Supplements. Unpublished rights reserved under the Copyright Laws of the United States. Contractor/manufacturer is Silicon Graphics, Inc., 1600 Amphitheatre Pkwy., Mountain View, CA 94043-1351.

For regulatory and compliance information, see your Octane Workstation Owner's Guide.

Silicon Graphics, IRIX, and Octane are registered trademarks, and SGI and the SGI logo are trademarks of Silicon Graphics, Inc. R12000 is a trademark of MIPS Technologies, Inc.

Silicon Graphics<sup>®</sup> Octane<sup>®</sup> R12000<sup>™</sup> 2 GB Memory Upgrade Kit Installation Guide Document Number 007-4241-001

# Silicon Graphics<sup>®</sup> OCTANE<sup>®</sup> R12000<sup>™</sup> 2 GB Memory Upgrade Kit Installation Guide

This flier provides installation instructions for the Octane 2 GB Memory Upgrade Kit.

**Caution:** For this installation, you *must* have an Octane R12000 class workstation that was shipped from the factory with a 270 MHz or faster CPU. If you upgraded to a 270 MHz CPU, you cannot use the 1 GB DIMMs included with this upgrade kit. In addition, your workstation *must* be running version 6.5.6 or later of the IRIX operating system. If you are sure your workstation meets these requirements, begin the installation. If you are not sure your workstation meets these requirements, begin by checking your system module and operating system, as described on page 4.

**Note:** If you are running IRIX 6.5.6 and you want to run more than 6 GB of memory, you *must* install the required software patch, as described on page 8. This patch is not necessary starting with IRIX 6.5.7.

The following topics are covered in this flier:

- "Checking Your Shipment" on page 4
- "Checking the System Module and Operating System" on page 4
- "About Memory" on page 6
- "Running More than 6 GB of Memory" on page 8
- "Installing and Removing Memory" on page 8
- "Verifying Memory Installation" on page 15
- "Troubleshooting" on page 15

## **Checking Your Shipment**

The following items are included with this shipment:

- IRIX upgrade for Octane R12000 (two CDs)
- IRIX 6.5.6 patches for more than 6 GB (one CD)
- Wrist strap
- Reversible screwdriver
- Two 1 GB DIMMs

## Checking the System Module and Operating System

Your 2 GB memory kit includes two 1 GB DIMMs. To use these DIMMs, you must have an Octane R12000 class workstation that was shipped from the factory with a 270 MHz or faster CPU, running version 6.5.6 or later of the IRIX operating system. To verify that your workstation meets these requirements, follow these steps:

1. Check your system module (IP30) by entering **hinv** -**m** in a command line window.

The hardware inventory list appears, as shown in the example in Figure 1.

| xwsh                                                                                                    | • |
|----------------------------------------------------------------------------------------------------|---|
| <pre># hinv -m PM10 Board: barcode GL2833 part 030-1355-001 rev A PP30 Board: barcode JZK613 part 030-1355-001 rev C PWR.SPPLY.SR Board: barcode AAA7170135 part 060-0820-082 rev A GM10 Board: barcode EFV053 part 030-0930-003 rev L 1 300 MHZ IP30 Processor Chip Revision: 2.2 FP1 MIPS R12000 Processor Chip Revision: 2.2 FP1: MIPS R12010 Processor Chip Revision: 0.0 Main memory size: 320 Mbytes Instruction cache size: 32 Kbytes Data cache size: 32 Kbytes Secondary unified instruction/data cache size: 2 Mbytes Integral SCS1 controller 0: Version QL10408 (rev. 2), single ended Disk drive: unit 1 on SCS1 controller 0 Integral SCS1 controller 1: Version QL10408 (rev. 2), single ended I0C3 serial port: tty1 I0C3 parallel port: tty2 I0C3 parallel port: tty2 Integral Fast Ethernet: ef0, version 1, pci 2 Iris Audio Processor: version RAD revision 12.0, number 1</pre> |   |
|                                                                                                    |   |

Figure 1 Hardware Inventory List

2. Verify the following information in the second line of the Hardware Inventory List:

The part number for IP30 Board must be: 030-1467-00x, where x = 1 or higher, as shown in the example in Figure 1.

**Note:** If the above part number is not displayed for the IP30, you cannot install the 1 GB DIMMs. To explore alternative solutions, contact your SGI Sales Representative.

3. Check the version of your operating system by entering **uname** -**R** below the hardware inventory list, and verify the following information:

The version of IRIX displayed below uname -R must be: 6.5 6.5.6x or later, as shown in the example in Figure 2, where x = m (Maintenance stream) or f (Feature stream).

| - | xwsh                                                                                                    | • 🔲 |
|---|----------------------------------------------------------------------------------------------------|-----|
|   | # hinv -m<br>PM10 Board: barcode GLZ833 part 030-1355-001 rev A                                                                                                    |     |
|   | P30 Board: barcode J2Kbl3 part 030-146/-001 rev C<br>PWR.SPPLY.SR Board: barcode AAA7170135 part 060-0028-002 rev A<br>FPL Board: barcode FEV053 part 030-0891-003 rev A |     |
|   | GM10 Board: barcode DJF469 part 030-0938-003 rev L<br>1 300 MHZ IP30 Processor                                                                                           |     |
|   | CPU: MIPS R12000 Processor Chip Revision: 2.2<br>FPU: MIPS R12010 Floating Point Chip Revision: 0.0                                                                      |     |
|   | Main memory size: 320 Mbytes<br>Instruction cache size: 32 Kbytes<br>Data cache size: 32 Kbytes                                                                          |     |
|   | Secondary unified instruction/data cache size: 2 Mbytes<br>Integral SCSI controller 0: Version QL10408 (rev. 2), single ended                                            |     |
|   | Dišk drive: unit 1 on SCSI controller 0<br>Integral SCSI controller 1: Version QL1040B (rev. 2), single ended                                                            |     |
|   | IOC3 serial port: ttyl<br>IOC3 serial port: tty2                                                                                                    |     |
|   | Graphics board: SI<br>Integral Fast Fthernet: ef0 version 1 nci 2                                                                                                    |     |
|   | Iris Audio Processor: version RAD revision 12.0, number 1<br>#                                                                                                    |     |
|   | # uname –R<br>6.5 6.5.6m                                                                                                    |     |
|   |                                                                                                    |     |
|   |                                                                                                    |     |

Figure 2Displaying the Installed Version of IRIX

If you are running IRIX 6.5.6 or later and you have the correct IP30, proceed as follows:

- If you do not want to run more than 6 GB of memory, read "About Memory" on page 6, then proceed with the memory upgrade.
- If you want to run more than 6 GB of memory, you *must* install the required software patch. Read "About Memory" on page 6, then go to "Running More than 6 GB of Memory" on page 8.

If you are not running IRIX 6.5.6, upgrade your operating system, as described in the next section.

## Installing IRIX 6.5.6

If you are not running IRIX 6.5.6 or later, you *must* upgrade your operating system *before* installing the 1 GB DIMMs. Use the provided IRIX upgrade CDs to upgrade your operating system:

Follow the instructions in the software installation booklet included with the IRIX upgrade CDs. When you complete the installation, proceed as follows:

- If you do not want to run more than 6 GB of memory, read "About Memory" below, then proceed with the memory upgrade.
- If you want to run more than 6 GB of memory, you *must* install the required software patch. Before you install the patch, you *must* reboot your system. Choose Toolchest> System>Restart System, then go to "Running More than 6 GB of Memory" on page 8.

## About Memory

The Octane workstation has four DIMM banks with two DIMM sockets in each of the banks. Before you install the two 1 GB DIMMs, review the following information:

- Bank 1 (sockets 1 and 2) must always be filled.
- The highest density DIMMs must be installed in Bank 1, while lower density DIMMs must be installed in the remaining banks by order of their size (highest density first).
- Banks must be filled sequentially; when Bank 1 is full, fill Bank 2. Do not skip banks.
- Each bank must be empty, or contain two DIMMs, one in each of the two sockets.
- Capacity refers to the number of megabytes or gigabytes in a DIMM: 32, 64, 128 megabytes, and so on, or 1 GB.
  - Minimum memory capacity in the Octane workstation is 64 MB (2 x 32 MB DIMM).
  - Maximum memory capacity in the Octane workstation is 8 GB (8 x 1 GB DIMM).

- Minimum memory configuration is 64 MB in a bank (2 x 32 MB DIMM).
- Maximum configuration is 2 GB in a bank (2 x 1 GB DIMM).

Figure 3 shows the Octane's four DIMM banks, with two DIMM sockets in each bank.

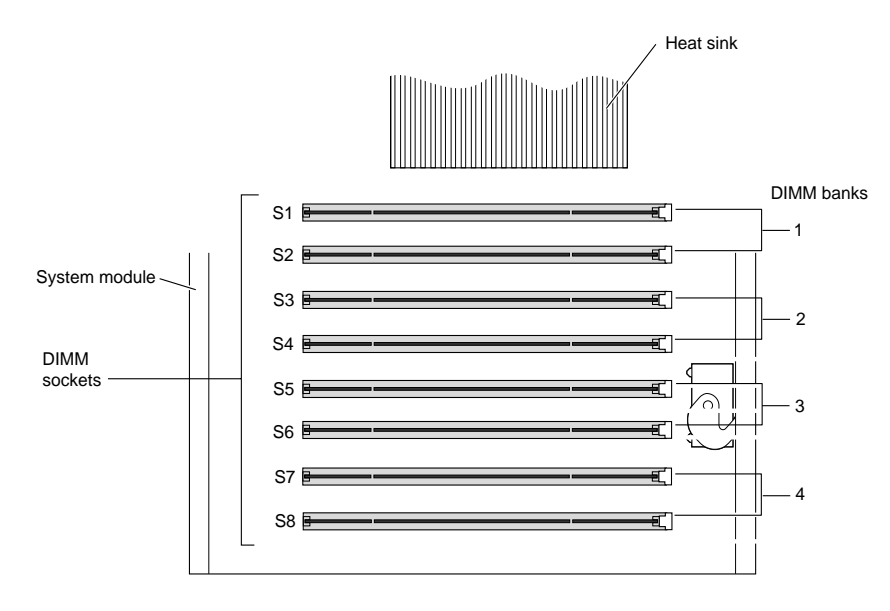

Figure 3 Identifying DIMM Sockets and DIMM Banks

## Running More than 6 GB of Memory

To run more than 6 GB of memory using IRIX 6.5.6, you must install the required software patch from the patch CD. This patch is not necessary starting with IRIX 6.5.7.

- If you are following the IRIX 6.5.x Maintenance stream, install patch 3844 from the provided patch CD.
- If you are following the IRIX 6.5.x Feature stream, install patch 3843 from the provided patch CD.

To install the required patch, follow the instructions in the *ReadMe* file included with the patch CD. After you install the patch, proceed with the memory upgrade, as described below.

## Installing and Removing Memory

This is an installation overview for more experienced users. For fully illustrated instructions, refer to your OCTANE Workstation Owner's Guide, Chapter 2, "Installing and Removing the CPU and Memory." If you do not have an owner's guide, it is available on the Web in the SGI Technical Publications Library at: http://techpubs.sgi.com/library/

#### **Preparing Your Workstation**

- 1. Open the cover and push the power button to power off your workstation.
- 2. Unplug the power cord from the electrical outlet and from your workstation.
- 3. Power off your monitor by pressing the power switch.
- 4. Wait 5 minutes before removing the system module.

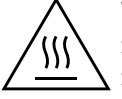

**Warning:** The heat sinks on the CPU and system module get very hot. Wait 5 minutes after powering off your workstation before removing the system module. Test before touching the CPU or heat sinks.

5. Remove the lockbar, which locks the system module and bezel to the chassis.

- Unlock the lock at the back of your workstation.
- Pull the lockbar out of your workstation.
- 6. Face the rear of your workstation.

- 7. Remove the cables attached to the system module.
- 8. Loosen the captive screws that hold the sliding handles on the system module to the workstation.

Look for two compression connectors when you remove the system module from the chassis, and do not touch them. They are located at the back of the system module and connect to the chassis when the system module is installed in the workstation.

**Caution:** The gold bristled pad on the compression connectors (on the back of the system module) is very delicate and easily damaged. Before you remove the system module, refer to Appendix B in your *Octane Workstation Owner's Guide*.

9. Pull both sliding handles simultaneously until they are completely extended.

This action releases the system module from the workstation.

10. Pull the system module from the chassis by grasping the module handle with your left hand and bracing your right hand against the top of the workstation.

Support the bottom of the module as you pull it out.

11. Place the system module on a dry, antistatic surface with the CPU and DIMMs facing up. Your desktop works well.

**Caution:** Do not touch the compression connectors as you remove the system module. The side of the compression connector that connects to the workstation is extremely delicate.

- 12. Attach the wrist strap (included in the upgrade package) to your wrist, and to a metal part of the chassis before touching any of the components.
- 13. Locate the DIMM banks and sockets, as shown in Figures 3 and 4.

**Caution:** Do not touch the connector near the DIMM removal levers.

14. Place a cap on each compression connector on the back of the system module (compression connector caps come with the workstation).

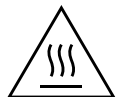

**Warning:** The heat sinks on the CPU and system module get very hot. Wait 5 minutes before touching them, and then test. 15. Turn the system module so the DIMMs are accessible, as shown in Figure 4.

The illustration in Figure 4 shows a system module with no DIMM bracket installed.

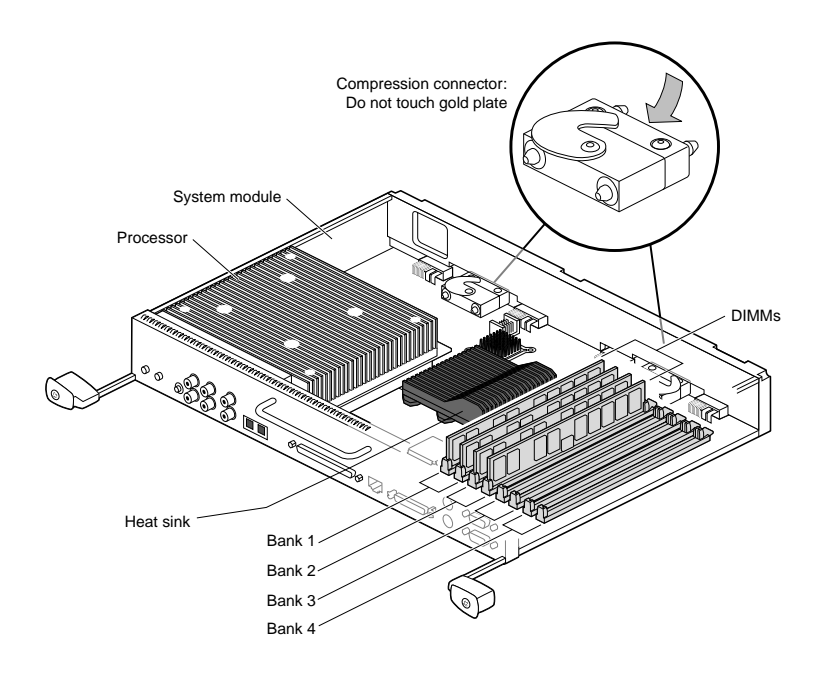

Figure 4 Locating DIMMs on the System Module (DIMM bracket not installed)

# **Removing the DIMM Bracket**

If your workstation has a DIMM bracket installed, you have to remove it before you can install or remove memory. If your workstation does not have a DIMM bracket installed, skip this section.

**Note:** The DIMM bracket is *not* required for normal operation of your workstation. It was installed in your workstation to protect the DIMMs during shipping.

1. Remove the DIMM bracket from the rail by pushing it toward the heat sink (see the warning on page 8), and bowing the bracket upward, as shown in Figure 5.

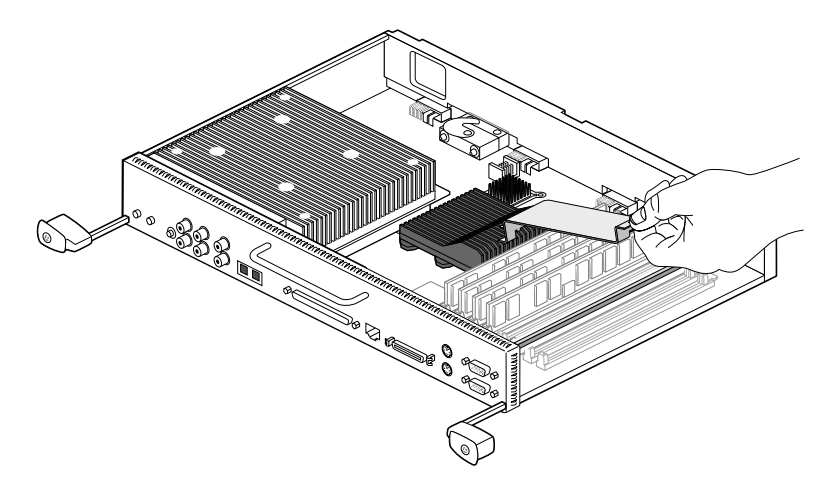

Figure 5 Removing the DIMM bracket

2. Slide the bracket off the heat sink (see the warning on page 8).

**Caution:** Memory modules are extremely sensitive to static electricity. Handle the modules carefully, and wear the wrist strap.

Store the DIMM bracket in a safe place. If you need to ship your workstation, reinstall the bracket to protect the DIMMs.

#### **Removing DIMMs**

Your upgrade kit includes two 1 GB DIMMs. Install these DIMMs ahead of any lower density DIMMs, as explained in "About Memory" on page 6. If there are no 1 GB DIMMs currently installed, remove the lower density DIMMs populating bank 1. If there are 1 GB DIMMs installed, remove any lower density DIMMs currently populating the next bank. The following procedure assumes there are no 1 GB DIMMs currently installed.

**Caution:** Memory modules are extremely sensitive to static electricity. Handle the modules carefully, and wear the wrist strap while removing them.

1. Locate the lower density DIMMs in bank 1.

**Caution:** Do not touch the connector near the DIMM removal lever.

- 2. Remove the DIMM from the first socket of bank 1, as shown in Figure 6.
  - Press down on the latch at the end of the DIMM socket. The DIMM partially ejects from the socket (A).
  - Remove the DIMM (B).

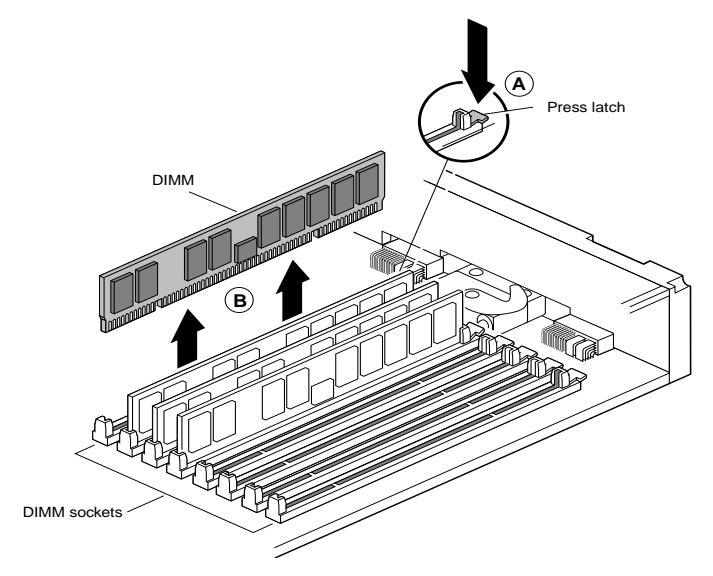

Figure 6 Removing a DIMM

3. Remove the DIMM from the second socket of bank 1, following the procedure in step 2.

**Caution:** Do not touch the connector near the DIMM removal levers.

You are now ready to begin the installation.

## Installing 2 GB of Memory

This procedure assumes there are no 1 GB DIMMs currently installed, and you are installing the two 1 GB upgrade DIMMs in bank 1, sockets 1 and 2.

**Caution:** Memory modules are extremely sensitive to static electricity. Handle the modules carefully, and wear the wrist strap while installing them.

To install the two 1 GB upgrade DIMMs, read the "About Memory" section on page 6, then follow these steps:

1. Insert a 1 GB upgrade DIMM into the first socket in bank 1 (gently but firmly).

DIMMs are notched on the bottom so they cannot be inserted incorrectly, as shown in Figure 7.

You hear a click as it is seated, and the latch on the end of the socket moves up.

- 2. Insert the other 1 GB upgrade DIMM into the second socket in bank 1 (gently but firmly).
- 3. You are finished installing 2 GB of memory.

If you want to reinstall the lower density DIMMs you removed, make sure you follow the rules in the "About Memory" section on page 6. This means you may need to remove any existing DIMMs (except for the 1 GB DIMMs), and reinstall them in the proper order.

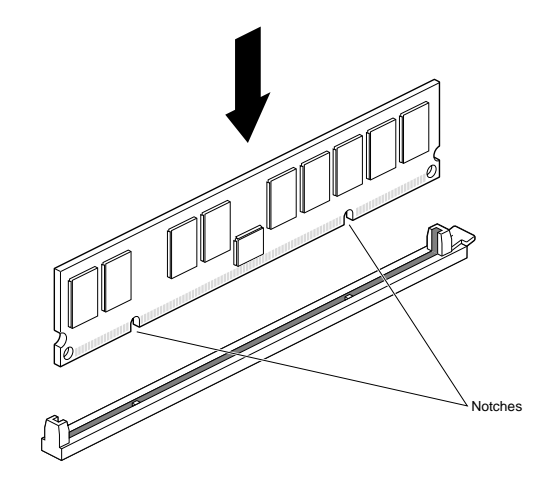

Figure 7Installing a DIMM

You are finished with the DIMM installation and are ready to replace the system module.

## **Replacing the System Module**

1. Remove the caps on the compression connectors on the back of the system module. Do not touch the system module compression connectors as you lift the module into the workstation.

**Caution:** Do not insert the system module into the workstation unless the power cord is unplugged from the electrical socket. Inserting the system module with the power cord connected to the electrical socket causes damage to the workstation.

- 2. Grasp the system module by its immovable handle and support it with one hand as you slide it into the chassis.
- 3. Push the module completely into the chassis using the immovable handle. (Both sliding handles protrude.) The system module stops when it is slightly out of the chassis.
- 4. Push the sliding handles simultaneously to connect the system module to the workstation. Push firmly on the handles to completely lock the system module to the workstation.

The sliding handles are completely recessed and the system module is flush with the chassis when it is fully seated and locked to the workstation.

- 5. Tighten the captive screws in the sliding handles to attach the system module to the chassis.
- 6. Remove the wrist strap.
- 7. Replace any cables you removed and plug in the power cord.

#### **Powering On Your Workstation**

- 1. Push the power button on your workstation, then press the power switch on your monitor.
- 2. Replace the lockbar.
  - Open the cover on the front of your workstation.
  - Slide the lockbar into the lockbar slot.
  - Insert the lock through the lockbar at the back of your workstation.

Your 2 GB DIMM upgrade is complete!

## Verifying Memory Installation

1. After you power on your system, choose Toolchest >System> System Manager > Hardware and Devices > About This System, and check the amount of memory displayed for Main Memory.

The displayed memory should equal the original amount of memory minus any memory you removed, plus the 2 GB upgrade. For example, if you originally had 256 MB, removed two 32 MB DIMMs, then installed the two 1 GB DIMMs, the System Manager should display 2.192 GB of memory.

- 2. If the amount of memory is incorrect, follow the directions in this flier to power off your system, then check the installation or removal procedure.
  - Check the angle of the DIMMs. They should be upright and completely seated.
  - Recheck the installation procedure, then power on your workstation. If the amount of memory displayed in About This System is still incorrect, refer to Chapter 9, "Troubleshooting" in your Octane Workstation Owner's Guide.

# Troubleshooting

For an explanation of memory-related error codes and other troubleshooting information, refer to Chapter 9, "Troubleshooting" in your *Octane Workstation Owner's Guide*.